# 网上开户及交易业务指南

# 目录

| 一、新客户手机注册、绑定银行卡 |    |
|-----------------|----|
| 二、网上交易流程        | 6  |
| 1、登录            | 6  |
| 2、买入(认/申购)      | 7  |
| 3、赎回            |    |
| 4、转换            |    |
| 5、基金定投          |    |
| 6、分红方式修改        | 15 |
| 7、撤单            |    |
| 三、银行卡管理         |    |
| 1、添加银行卡         |    |
| 2、删除银行卡         |    |
| 3、开通汇款支付        |    |
| 四、其他业务办理        |    |
| 1、登录密码找回/重置     |    |
| 2、交易密码找回/重置     |    |
| 3、信息定制          |    |
| 4、注销基金账户        |    |

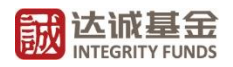

## 一、新客户手机注册、绑定银行卡

请您登录我司官方网站"<u>http://www.integrity-funds.com/</u>",并参考以下指南内 容,完成手机注册及绑定银行卡的步骤。

1、登录我司官方网站 "<u>http://www.integrity-funds.com/</u>",点击"交易开户"。

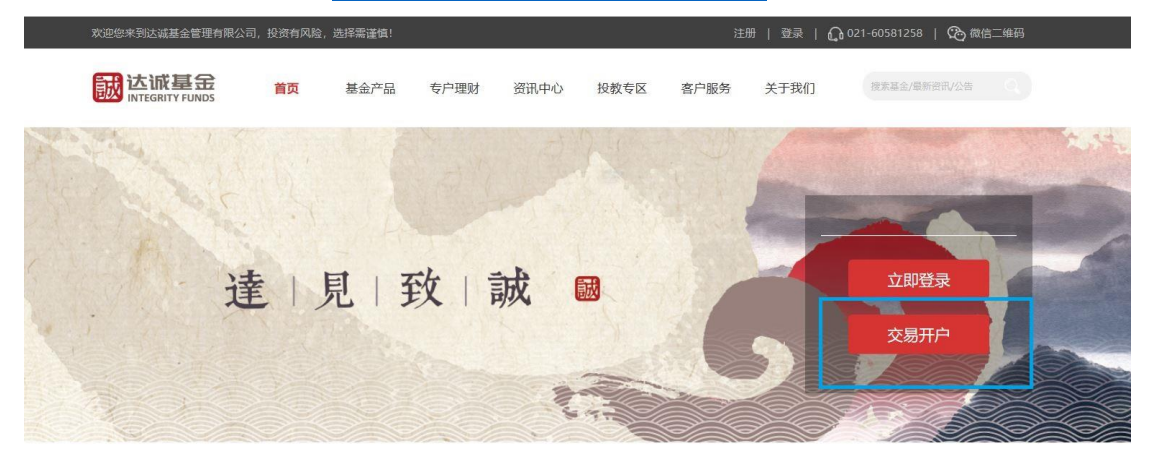

 进入"新用户注册"界面,输入"手机号"、"图形验证码"并点击"获取验证码", 请您在收到验证码短信后及时输入"短信验证码"(验证码有效时间为120秒),之后请设置6-8位字母、数字的登录密码,该密码将用于您日常登录。请您阅读《网上交易服务协议》,确认无误后请勾选"我已阅读并同意"。最后点击"提交"。

| 誠<br>INTEGRITY FUNDS |          |               |       | 官网首页   登录-注册 | & 客服热线: 021-60581258 |
|----------------------|----------|---------------|-------|--------------|----------------------|
|                      |          |               |       |              |                      |
| 新用户注册                |          |               |       |              |                      |
|                      | * 手机号    | 请输入手机号码       |       |              |                      |
|                      | * 图形验证码  | 请输入图片中的数字     | 8817  |              |                      |
|                      | * 短信验证码  | 请输入验证码        | 获取验证码 |              |                      |
|                      | * 设置登录密码 | 请输入6-8位字母、数字  |       |              |                      |
|                      | * 确认登录密码 | 请输入6-8位字母、数字  |       |              |                      |
|                      |          | 我已阅读并同意《网上交易服 | 务协议》  |              |                      |
|                      |          | 提交            |       |              |                      |
|                      |          |               |       |              |                      |

3、完成手机注册后,请点击"立即关联银行卡"。

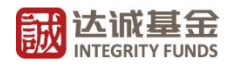

| <b>誠</b> 达诚基金<br>INTEGRITY FUNDS | 首网首页   登录-注册   <b>《音振热线</b> : <u>021-60581258</u>    |
|----------------------------------|------------------------------------------------------|
|                                  | 注册成功!<br>您可以他用登录密码登录系统。登录后鄉定银行卡即可并户。<br>立御关联银行卡 直接登录 |
|                                  |                                                      |
|                                  |                                                      |

4、点击关联银行卡后,需要验证您的身份证信息,进入"实名认证",上传您的身份证正 反面照片。上传的身份证照片需清晰完整,否则可能无法识别。

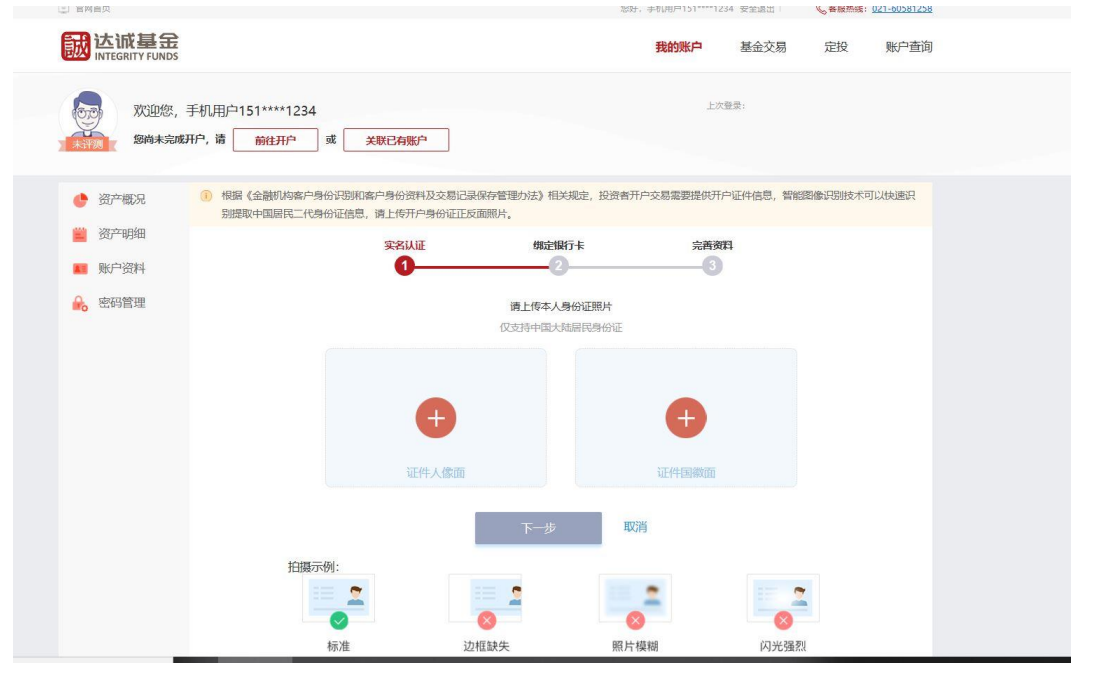

5、请您确认您的身份证件信息,如信息有误请点击"重新上传"返回上一步,上传新的身份证正反面照片。如信息准确无误,请您点击"下一步"。

% 餐販局紙: 021-60381258

|                                                                                                    |                                        | 我的账户 基金交易 | 定投 账户查询 |
|----------------------------------------------------------------------------------------------------|----------------------------------------|-----------|---------|
| 双迎您,手机用户151****1234<br>多商本完成开户,请 前柱开户                                                                      | 或美歌已有影响                                | 上次登录:     |         |
| <ul> <li>         · 猶广概況         ·          ·          ·</li></ul>                                         | 实名认证 规定操行卡                             | 完善资料      |         |
| <ul> <li>● 联行投料</li> <li>● 医动管理</li> <li>● 证件电码</li> <li>● 证件电码</li> <li>● 证件电码</li> <li>● 出生日期</li> </ul> | ● 新作用転対付的2時份性想。体想無限将导致从正元初<br>下一步 重新上作 |           |         |

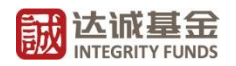

6、选择您想绑定的银行卡开户行。请您绑定前确认该银行卡的单笔及单日支付限额(下方 截图不代表真实情况,请以当日实际限额为准)。

| 您尚未完成开       | 刊·请 前往开户 或 关联T                                      | 2有账户                                         |                                               |                                              |
|--------------|-----------------------------------------------------|----------------------------------------------|-----------------------------------------------|----------------------------------------------|
| 资产概况<br>资产明细 | <del>الاتكار</del><br>1                             | 証 規定银行卡<br>2                                 | 完善个人信息 开户                                     | 成功                                           |
| 账户资料         |                                                     |                                              |                                               |                                              |
| 密码管理         | 富友支付                                                |                                              |                                               |                                              |
|              | • 中国银行-快捷                                           | 🐠 中信银行-快捷                                    | 🕐 中国农业银行-快捷                                   | 中国交通银行-快捷                                    |
|              | 单笔支付限额: 1.0万<br>日累计支付限额: 1.0万<br>月累计支付限额: 不限        | 单笔支付限额: 1.0万<br>日累计支付限额: 1.0万<br>月累计支付限额: 不限 | 单笔支付限额: 0.07万<br>日累计支付限额: 1.0万<br>月累计支付限额: 不限 | 单笔支付限额: 1.0万<br>日累计支付限额: 1.0万<br>月累计支付限额: 不限 |
|              | ◆上海银行-快捷                                            | ✿ 中国建设银行-快捷                                  | ● 兴业银行-快捷                                     | 🕼 浦东发展银行-快捷                                  |
|              | 单笔支付限额: 5.0万<br>日累计支付限额: 5.0万<br>月累计支付限额: 不限        | 单笔支付限额: 1.0万<br>日累计支付限额: 1.0万<br>月累计支付限额: 不限 | 单笔支付限额: 5.0万<br>日累计支付限额: 5.0万<br>月累计支付限额:不限   | 单笔支付限额: 5.0万<br>日累计支付限额: 5.0万<br>月累计支付限额: 不限 |
|              | 18 中国工商银行-快捷                                        | € 华夏银行-快捷                                    | 🐲 平安银行-快捷                                     | ▲ 招商银行-快捷                                    |
|              | 单笔支付限额: 5.0万<br>日累计支付限额: 5.0万<br>月累计支付限额: <b>不限</b> | 单笔支付限额: 0.1万<br>日累计支付限额: 0.5万<br>月累计支付限额: 不現 | 单笔支付限额: 5.0万<br>日累计支付限额: 5.0万<br>月累计支付限额: 不限  | 单笔支付限额: 0.5万<br>日累计支付限额: 0.5万<br>月累计支付限额: 不限 |

7、填写银行卡信息,"卡号"、"银行预留手机号"(即该银行卡于开户行绑定的手机号码),输入"图形验证码"并点击"获取验证码"。请您在收到验证码短信后及时输入"短信验证码"(验证码有效时间为120秒),完成后,请点击"下一步"。

| 身份验证<br>1 | 绑定银行卡<br>—    | 完善个人信息<br>3 | 开户成   | 功 |  |
|-----------|---------------|-------------|-------|---|--|
| * 真实姓名    |               |             |       |   |  |
| * 国家或地区   | 中国            |             |       |   |  |
| * 证件类型    | 身份证           |             |       |   |  |
| * 证件号码    |               | 9           |       |   |  |
| *银行名称     | <b>中国工商银行</b> | 富友支付        |       |   |  |
| *银行卡号     | 唐输入银行卡号       |             |       |   |  |
|           | 0 银行卡号不能为空    |             |       |   |  |
| *银行预留手机号码 |               |             |       |   |  |
| * 图形验证码   | 请输入图片中的数字     |             | 5154  |   |  |
| * 短信验证码   | 请输入验证码        |             | 获取验证码 |   |  |
|           |               |             |       |   |  |
|           |               |             |       |   |  |
|           | 下一步           | 返回          |       |   |  |
|           |               |             |       |   |  |

8、完成银行卡绑定后,请您补充个人信息,完成开户步骤。其中标记"\*"的均为必填信息。请您填写个人真实有效信息并设置6-8位字母、数字的交易密码。该密码将用于您日常交易及账户信息变更业务。在您填写完全部资料后,请阅读下方服务协议,如无异议点击确认。

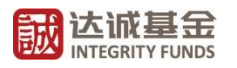

| 🔶 资产概况 |                |          |         |       |      |       |      |       |       |    |
|--------|----------------|----------|---------|-------|------|-------|------|-------|-------|----|
| 🎽 资产明细 | 身份             | 捡证       | 纠       | 定银行卡  |      | 完善个人  | 信息   | 开户成   | 功     |    |
| ■ 账户资料 | 0              |          | _       | 0     |      | 3     |      | 0     |       |    |
| 🔒 密码管理 | 真实姓名           |          |         |       |      |       |      |       |       |    |
|        | 证件类型           | 身份证      |         |       |      |       |      |       |       |    |
|        | 证件号码           |          | 9030249 | を     |      |       |      |       |       |    |
|        | * 证件有效期        |          |         |       |      |       |      |       |       |    |
|        | * 出生日期         | -        | 200     |       |      |       | 曲    |       |       |    |
|        | * 性别           | ○女       | • !     | 男     |      |       |      |       |       |    |
|        | *银行开户行         | 省        | ~       | 无     | ~    | 请输入分  |      | 分行    | 请输入支持 | 支行 |
|        | * 手机号          | 15121001 | 234 该   | 手机号将用 | 于账户登 | 录及接受短 | 自己服务 |       |       |    |
|        | * 居住地址         | 省        | ~       | 无     | ~    | 无     | ~    | 调输入居住 |       |    |
|        | * 学历           | 初中及以     | 八下      |       |      |       | ~    |       |       |    |
|        | * 是否存在他人实际控制关系 | • 否      |         | 是     |      |       |      |       |       |    |
|        |                |          |         |       |      |       |      |       |       |    |

9、根据相关部门投资者适当性要求,您需要根据您的实际情况独立完成风险承受能力测试,仔细阅读风险匹配告知函及投资者确认函。

| <b>誠达诚基金</b><br>INTEGRITY FUNDS                                      |                                                                                                    | 我的账户                                                                                                    | 基金交易 定投                                                     | 账户查询                  |
|----------------------------------------------------------------------|----------------------------------------------------------------------------------------------------|----------------------------------------------------------------------------------------------------|-------------------------------------------------------------|-----------------------|
| 次迎您,<br>和特别                                                          | 手机用户151****1234<br>开户, 请                                                                                                    | 上次                                                                                                    | <u>登</u> 录:                                                 |                       |
| <ul> <li>资产概况</li> <li>资产明细</li> <li>账户资料</li> <li>影 密码管理</li> </ul> | 投资省风险承受能力评测<br>本问卷旨在了解您可承受的风险程度等情况,借此协助您选<br>本公司建议:当您的各项状况发生重大变化时,需对您所帮<br>致。<br>本公司在此承诺,对于您在本问卷中所提供的一切信息,本<br>外,本公司保证不会将涉及您的任何信息提供,泄露给任何<br>为了给您提供个性化的理则服务,我们需要对您的理财需求<br>之后我们会向您公布测试结果,请仔细阅读下面题目,选出 | 择合适的金融产品或金融服务类别,以符合您的风险厌笃<br>资的金融产品及时进行重新审视,以确保您的投资决定<br>公司将严格按照法律法规要求法组保医义务,除法律法引<br>第三方,或者将相关信息用于违法、不当用途。<br>领向进行评估,烦责完成如下问题。如下题目中,1-12<br>每个题目中最适合您的选项。 | 2個力。<br>地可承受的投资风险程度等实<br>地域它的有权机关闭法定程序进<br>为非减值问题,13-15为减值问 | 际情况—<br>行查询以<br>1週,提交 |
| n/arrount/main/indev?initDane_1&n                                    | <ul> <li>1、 您现在的年龄是?</li> <li>A.18周岁以下</li> <li>B.18周岁至25周岁</li> <li>C.25周岁至50周岁</li> <li>D.50周岁至70周岁</li> <li>D.50周岁至70周岁</li> <li>E.70周岁以上</li> </ul>                                               | <ol> <li>2、您的主要收入来源是?</li> <li>A. 工资、劳务报酬</li> <li>B. 生产经营所得</li> <li>C. 利息、股息、转让证券</li> <li>D. 出租、出售房地产等4</li> <li>E. 无固定收入</li> </ol>                    | 等金融性资产收入<br>F金融性资产收入                                        | 1/8                   |

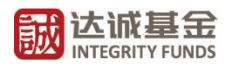

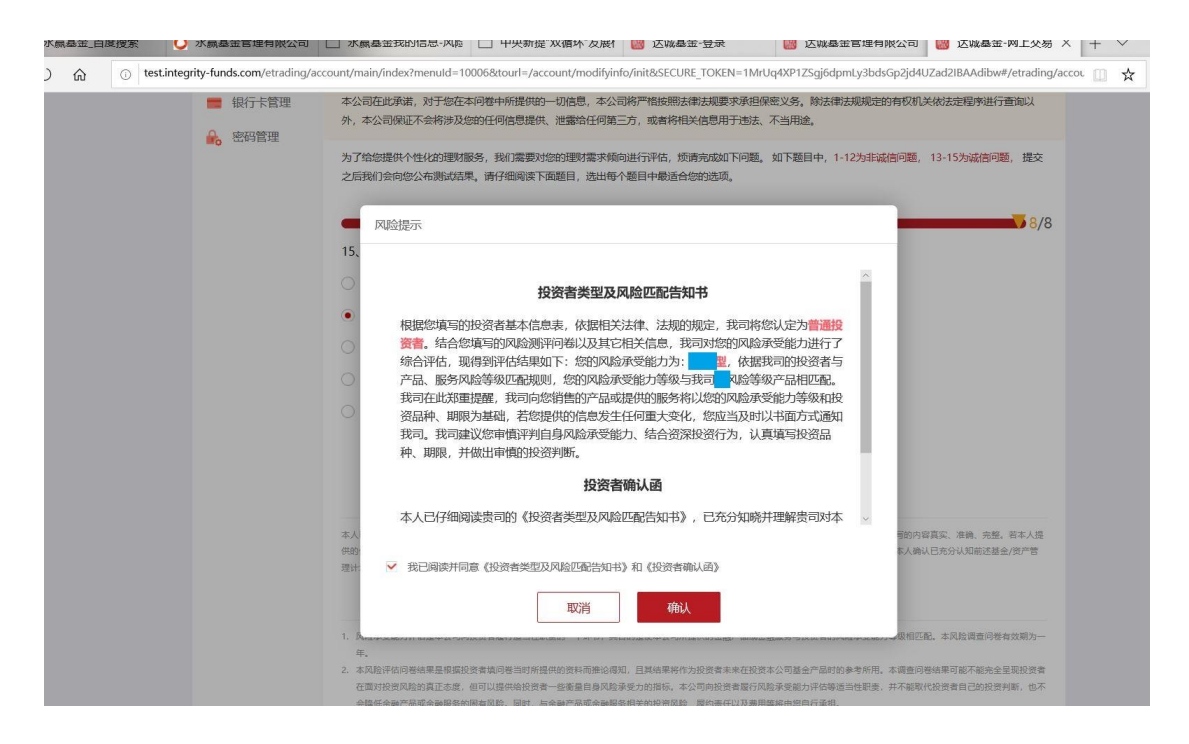

10、以上您已经完成全部开户流程。网上交易申赎具体流程请见"<u>二、网上交易申赎流</u> 程"。

## 二、网上交易流程

请您登录我司官方网站"<u>http://www.integrity-funds.com/</u>",并参考以下指南内容,完成登录及交易事宜。

#### 1、登录

请您于我司主页点击"立即登录"。并如下图所示,使用您此前注册手机号及登录密码进行登录。

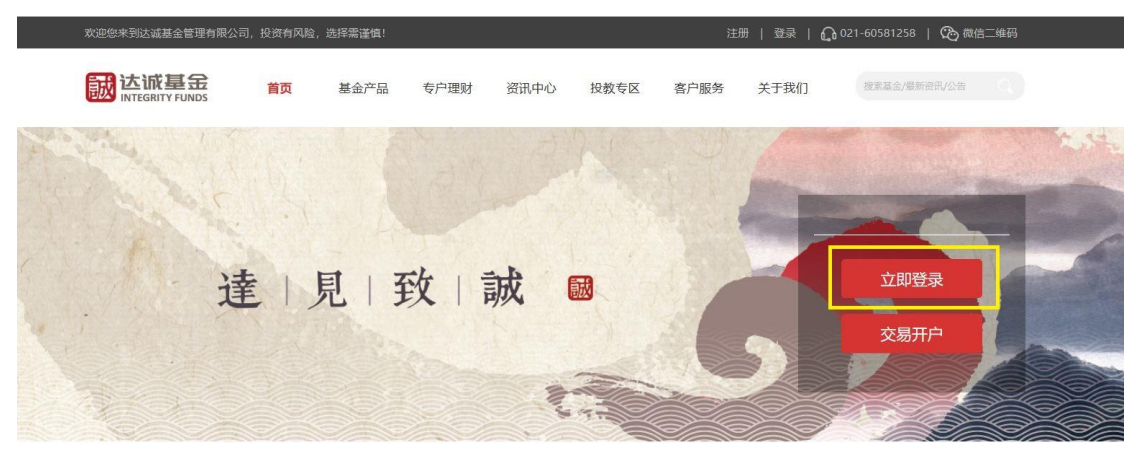

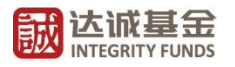

|                                                                                                    | 首网首页   登录·注册   %。客服挑线: 021-60581258                        |
|----------------------------------------------------------------------------------------------------|------------------------------------------------------------|
| Der-                                                                                                    | 用户登录 机构登录                                                  |
|                                                                                                    | ▲ 時紀入子引号/労份証<br>● 時紀入G-特位学現、数字 団<br>5025557<br>● 新社研報 新社研報 |
| -                                                                                                    | 立即登录 建议使用台歌的范畴 発展注册 ・                                      |
| 寄 <u>級地域</u><br><u>921-66581238</u><br>人工服务时间<br><b>用 = 至原工</b> 49-900-11:30,下午13:00-17:30 (決定守督日降外)<br>客服幹順<br>service@intsgrity-funds.com |                                                            |
| 八司統計。                                                                                                    | - 海本ホナク際1000日火払港本博士 - 1% - 1年2001日                         |

登录后的用户界面如下图,请您点击"基金交易"进入交易界面并选择您需要进行的 交易业务。

| ■ 宮网首页                                                                                                    |         | 您好. 🧲 | 安全退出                                     | € 客服热线: | 021-60581258 |
|----------------------------------------------------------------------------------------------------|---------|-------|------------------------------------------|---------|--------------|
|                                                                                                    | 我的账户    | 基金交易  | 定投                                       | 专户查询    | 账户查询         |
| 次迎您, ())<br>(1999年)<br>(1999年)<br>(19995)<br>(19995)<br>(19995)<br>(19995)<br>(19995)<br>(19995)<br>(19995)<br>(19995)<br>(19995)<br>(19995)<br>(19995)<br>(19 |         | 上次管   | 云: 《 《 》 《 》 》 《 》 》 》 》 》 》 》 》 》 》 》 》 |         |              |
| ● 资产概况 ● 资产概况 ● 次产概况 ● 次产概况 ● 次前做专用中述書本書のの一個次本問題 生物表示                                                                                                    |         |       |                                          |         | ×            |
| 資产明细     我的总资产(元) ④ 更新利同: 2020-09-14       ■ 账户资料     最新收益(元)                                                                                                    | 累计收益(元) | 6     |                                          |         |              |

### 2、买入(认/申购)

如下图所示,您可以点击您需要购买的基金名称,了解该基金详情。点击操作中"认购"或"申购"进入买入界面。请您仔细阅读《风险揭示书》及《投资者声明》。

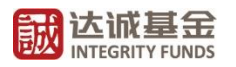

| 🚽 投资者 (著                                                               | and the                                                                                                    |                                                                                            |                                                                                                    |                                                                                 | ● 预留// E 0 0 0 0 0 0 0 0 0 0 0 0 0 0 0 0 0 0                 | all the second                                                                                                   |                                                                                                    |
|------------------------------------------------------------------------|----------------------------------------------------------------------------------------------------|--------------------------------------------------------------------------------------------|----------------------------------------------------------------------------------------------------|---------------------------------------------------------------------------------|--------------------------------------------------------------|----------------------------------------------------------------------------------------------------|----------------------------------------------------------------------------------------------------|
|                                                                        |                                                                                                    |                                                                                            |                                                                                                    |                                                                                 |                                                              | and the second second second second second second second second second second second second second second second |                                                                                                    |
|                                                                        | 1                                                                                                    |                                                                                            |                                                                                                    |                                                                                 |                                                              |                                                                                                    |                                                                                                    |
| 买入                                                                     | 为您推荐                                                                                                    |                                                                                            |                                                                                                    |                                                                                 |                                                              |                                                                                                    |                                                                                                    |
| <u>候回</u>                                                              | 达诚                                                                                                    |                                                                                            |                                                                                                    |                                                                                 |                                                              |                                                                                                    |                                                                                                    |
| 转换                                                                     | 近一周收益率                                                                                                    |                                                                                            |                                                                                                    |                                                                                 |                                                              |                                                                                                    |                                                                                                    |
| 樹鱼                                                                     | 0.00%                                                                                                    |                                                                                            |                                                                                                    |                                                                                 |                                                              |                                                                                                    |                                                                                                    |
| Jun 1                                                                  |                                                                                                    |                                                                                            |                                                                                                    |                                                                                 |                                                              |                                                                                                    |                                                                                                    |
|                                                                        | 立即买入                                                                                                    |                                                                                            |                                                                                                    |                                                                                 |                                                              |                                                                                                    |                                                                                                    |
|                                                                        |                                                                                                    |                                                                                            |                                                                                                    |                                                                                 |                                                              |                                                                                                    |                                                                                                    |
| 1                                                                      | 基金购买                                                                                                    |                                                                                            |                                                                                                    |                                                                                 | 请我                                                           | 前入基金名称/代码                                                                                                    | Q                                                                                                    |
|                                                                        | 全部 普通 货币                                                                                                    |                                                                                            |                                                                                                    |                                                                                 |                                                              |                                                                                                    |                                                                                                    |
|                                                                        | 基金名称/代码                                                                                                    | 风险等级                                                                                       | 单位净值(元)                                                                                            | 日増长率                                                                            | 最近一月                                                         | 最近一年                                                                                                    | 攝作                                                                                                    |
|                                                                        | 达诚 <mark>.</mark> 01                                                                                         | 低风险                                                                                        | 1.4010<br>2020-08-11                                                                               | 0.00%                                                                           | 3.01%                                                        | 45.45%                                                                                                    | 认购                                                                                                    |
|                                                                        | 达减<br>02                                                                                                    | 中风脸                                                                                        | 1.3500                                                                                             | 0.00%                                                                           | 5.47%                                                        | 40.49%                                                                                                    | 由购                                                                                                    |
|                                                                        | 达城 <mark>04</mark>                                                                                           | 低风险                                                                                        | 1.0000                                                                                             | 0.00%                                                                           | 0.00%                                                        | 0.00%                                                                                                    | 申购                                                                                                    |
|                                                                        | 0.4                                                                                                    |                                                                                            | 2020-00-11                                                                                         |                                                                                 |                                                              |                                                                                                    |                                                                                                    |
|                                                                        | 収费フ                                                                                                    |                                                                                            |                                                                                                    |                                                                                 |                                                              |                                                                                                    |                                                                                                    |
|                                                                        | 支付7                                                                                                    | 5式 银行                                                                                      | ŧ                                                                                                  | (                                                                               | 9 増加银行卡                                                      | 汇款交易                                                                                                    | 3                                                                                                    |
|                                                                        |                                                                                                    |                                                                                            |                                                                                                    |                                                                                 |                                                              |                                                                                                    |                                                                                                    |
| 网际相二                                                                   |                                                                                                    |                                                                                            |                                                                                                    |                                                                                 |                                                              |                                                                                                    | -                                                                                                    |
| 风险揭示                                                                   |                                                                                                    |                                                                                            |                                                                                                    |                                                                                 |                                                              |                                                                                                    | 3                                                                                                    |
| 风险揭示                                                                   |                                                                                                    |                                                                                            |                                                                                                    |                                                                                 |                                                              |                                                                                                    | ~ 5                                                                                                    |
| 风险揭示                                                                   |                                                                                                    | 风险                                                                                         | 揭示书                                                                                                |                                                                                 |                                                              |                                                                                                    | ~<br>5                                                                                                    |
| 风险揭示                                                                   | 资人:                                                                                                    | 风险                                                                                         | 揭示书                                                                                                |                                                                                 |                                                              |                                                                                                    | ^<br>5                                                                                                    |
| 风险揭示                                                                   | &资人:<br>≽∕私募资产管理计1                                                                                           | 风险                                                                                         | 揭示书                                                                                                | 投资风险 头                                                                          | 了保护您的                                                        | ie.                                                                                                    | ^<br>                                                                                                    |
| 风险揭示<br>尊敬的挑<br>基金<br>注初关                                              | 2资人:<br>注/私募资产管理计)<br>清在投资其全/利                                                                               | <b>风险</b><br>刻投资在获取                                                                        | ·揭示书<br>收益的同时存在                                                                                    | 投资风险。为                                                                          | 口了保护您的                                                       | 合                                                                                                    |                                                                                                    |
| 风险揭示<br>尊敬的挑<br>基金<br>法权益,                                             | 设资人:<br>注/私募资产管理计/<br>请在投资基金/私募                                                                              | 风险<br>刻投资在获取<br>募资产管理计                                                                     | ·揭示书<br>收益的同时存在<br>划前认真阅读以                                                                         | 投资风险。为<br>【下内容:                                                                 | 77保护您的                                                       |                                                                                                    | - <del>-</del> <del>-</del> <del>-</del> <del>-</del>                                                                                                    |
| 风险揭示<br>尊敬的挑<br>基金<br>法权益,<br>一、                                       | 2资人:<br>注/私募资产管理计1<br>请在投资基金/私<br>基金/资管计划是-                                                                  | 风险<br>刻投资在获取<br>募资产管理计<br>一种理财工具                                                           | ·揭示书<br>收益的同时存在<br>划前认真阅读以<br>,其主要功能是                                                              | 投资风险。为<br>【下内容:<br>纪分散投资,降                                                      | D了保护您的<br>至低投资单一                                             | i合<br>·证                                                                                                    |                                                                                                    |
| 风险揭示<br>尊敬的挑<br>基金<br>法权益,<br>一、<br>券所带来                               | 设资人:<br>这/私募资产管理计<br>请在投资基金/私<br>基金/资管计划是-<br>K的个别风险。基金                                                      | 风险<br>刻投资在获取<br>募资产管理计<br>一种理财工具<br>公资管计划不                                                 | ·揭示书<br>收益的同时存在<br>划前认真阅读以<br>, 其主要功能是<br>同于银行储蓄和                                                  | 投资风险。为<br>【下内容:<br>【分散投资,降<br>和债券等能够损                                           | D了保护您的<br>9低投资单一<br>9供固定收益                                   | )合<br>·证<br>滪                                                                                                    | ~<br>7                                                                                                    |
| 风险揭示<br>尊敬的招<br>基金<br>法权益,<br>一、<br>券所带来<br>期的金融                       | 2资人:<br>注/私募资产管理计1<br>请在投资基金/私募<br>基金/资管计划是-<br>张的个别风险。基金<br>虹具,投资人购买                                        | 风险<br>刻投资在获取<br>募资产管理计<br>一种理财工具<br>公资管计划不<br>了基金/资管计                                      | ·揭示书<br>收益的同时存在<br>划前认真阅读以<br>,其主要功能是<br>同于银行储蓄和<br>划,既可能按其                                        | 投资风险。为<br>【下内容:<br>公散投资,降<br>1债券等能够损<br>1持有份额分享                                 | 了保护您的<br>在低投资单一<br>全供固定收益<br>基金/资管订                          | )合<br>-证<br>滪<br>十                                                                                               | 2<br>7<br>7                                                                                                    |
| 风险揭示<br>尊敬的挑<br>基金<br>法权益,<br>一、<br>券所带来<br>期的金融<br>划投资所               | 2资人:<br>注/私募资产管理计<br>请在投资基金/私<br>基金/资管计划是-<br>张的个别风险。基金<br>虹工具,投资人购买<br>所产生的收益,也可                            | 风险<br>創投资在获取<br>募资产管理计<br>一种理财工具<br>公资管计划不<br>某金/资管计<br>J能承担基金/                            | ·揭示书<br>收益的同时存在<br>划前认真阅读以<br>, 其主要功能是<br>同于银行储蓄和<br>划,既可能按斯<br>资管计划投资所                            | 投资风险。为<br>【下内容:<br>【分散投资,降<br>【债券等能够损<br>【持有份额分享<br>「带来的损失。                     | 9了保护您的<br>9低投资单一<br>9供固定收益<br>9基金/资管计                        | )合<br>-证<br>:滪<br>;†                                                                                             | ~<br>7                                                                                                    |
| 风险揭示<br>尊敬的挑<br>基金<br>法权益,<br>一、<br>券所带来<br>期的金融<br>划投资例<br>二、         | 2资人:<br>注/私募资产管理计<br>请在投资基金/私<br>基金/资管计划是-<br>张的个别风险。基金<br>虹具,投资人购买<br>所产生的收益,也可<br>基金/私募资产管理                | 风险<br>刻投资在获取<br>募资产管理计<br>一种理财工具<br>公资管计划不<br>实基金/资管计<br>J能承担基金/<br>理计划在投资                 | · <b>揭示书</b><br>收益的同时存在<br>划前认真阅读以<br>,其主要功能是<br>同于银行储蓄和<br>划,既可能按其<br>资管计划投资的<br>运作过程中可能          | 投资风险。为<br>以下内容:<br>公散投资,降<br>加债券等能够损<br>计有份额分享<br>带来的损失。<br>3 面临各种风险            | 27(保护您的<br>24低投资单一<br>24供固定收益<br>24. 既包括市<br>24. 既包括市        | ·<br>证<br>预<br>十                                                                                                 | - T<br>T                                                                                                    |
| 风险揭示<br>尊敬的挑<br>基金<br>法权益,<br>券所带来<br>划投资所<br>二、<br>风险,也               | 2资人:<br>注/私募资产管理计<br>请在投资基金/私<br>基金/资管计划是-<br>张的个别风险。基金<br>虹具,投资人购买<br>所产生的收益,也可<br>基金/私募资产管理<br>20包括基金/私募资  | 风险<br>刻投资在获取<br>募资产管理计<br>一种理财工具<br>公资管计划不<br>其金/资管计<br>可能承担基金/<br>理计划在投资<br>辛管理计划自        | ·揭示书<br>收益的同时存在<br>划前认真阅读以<br>,其主要功能是<br>同于银行储蓄和<br>划,既可能按其<br>资管计划投资所<br>运作过程中可能<br>身的管理风险、       | 投资风险。为<br>1下内容:<br>1分散投资,降<br>1债券等能够损<br>1持有份额分享<br>带来的损失。<br>1<br>技术风险、合       | 9了保护您的<br>9低投资单一<br>9供固定收益<br>9、既包括市<br>3、既包括市<br>3、风险、权     | 合<br>证<br>预<br>十<br>汤                                                                                            |                                                                                                    |
| 风险揭示<br>尊敬的挑<br>基金<br>法权益,<br>一、<br>券所带来<br>期的金融<br>划投资例<br>二、<br>风险,也 | 2资人:<br>之/私募资产管理计1<br>请在投资基金/私募<br>基金/资管计划是-<br>张的个别风险。基金<br>虹具,投资人购买<br>所产生的收益,也可<br>基金/私募资产管理<br>包括基金/私募资产 | 风险<br>刻投资在获取<br>算资产管理计<br>一种理财工具<br>公资管计划不<br>某基金/资管计<br>可能承担基金/<br>理计划在投资<br>产管理计划自<br>取消 | 揭示书<br>收益的同时存在<br>划前认真阅读以<br>,其主要功能是<br>同于银行储蓄和<br>划,既可能按复<br>资管计划投资的<br>运作过程中可能<br>身的管理风险、<br>确认  | 投资风险。为<br>以下内容:<br>公散投资,降<br>加债券等能够损<br>持有份额分享<br>带来的损失。<br>缅临各种风险<br>技术风险、合    | 27保护您的<br>24低投资单一<br>24供固定收益<br>24、既包括击<br>34、既包括击<br>34风险、权 | ·<br>证 预<br>十<br>汤                                                                                               | ·<br>万<br>万<br>万<br>万<br>二<br>万<br>二<br>了<br>二<br>了<br>二<br>了<br>二<br>了<br>二<br>二<br>了<br>二<br>二<br>了<br>二<br>二<br>了<br>二<br>二<br>了<br>二<br>二<br>了<br>二<br>二<br>了<br>二<br>二<br>了<br>二<br>二<br>了<br>二<br>二<br>二<br>()<br>()<br>()<br>()<br>()<br>()<br>()<br>()<br>()<br>()<br>()<br>()<br>() |
| 风险揭示<br>尊敬的报<br>基纪<br>法权益,<br>一、<br>券所带来<br>期的金融<br>划投资所<br>二、<br>风险,也 | 资人:<br>這/私募资产管理计<br>请在投资基金/私<br>基金/资管计划是-<br>张的个别风险。基金<br>虹具,投资人购买<br>所产生的收益,也可<br>基金/私募资产管理<br>包括基金/私募资产管理  | 风险<br>刻投资在获取<br>募资产管理计<br>一种理财工具<br>公资管计划不<br>其金/资管计<br>可能承担基金/<br>理计划在投资<br>产管理计划自<br>取消  | ·揭示书<br>收益的同时存在<br>划前认真阅读以<br>,其主要功能是<br>同于银行储蓄和<br>划,既可能按手<br>资管计划投资所<br>运作过程中可能<br>身的管理风险。<br>确认 | 投资风险。为<br>1下内容:<br>2分散投资,降<br>1债券等能够损<br>1持有份额分享<br>「带来的损失。<br>額临各种风险<br>技术风险、合 | 9了保护您的<br>9低投资单一<br>9供固定收益<br>9基金/资管订<br>2、既包括市<br>3、规风险、权   | 合<br>证<br>预<br>十<br>汤                                                                                            | 、<br>万<br>万<br>万<br>二<br>万<br>二<br>二<br>二<br>二<br>二<br>二<br>二<br>二<br>二<br>二<br>二<br>二<br>二<br>二                                                                                                    |

进入买入界面后请您再次查阅下图所示标注内容,基金产品风险等级与您自身风险承 受能力等级的匹配情况。请您选择用于支付的银行卡(请您留意右侧单日单笔限额),填写 购买金额,仔细阅读以下《产品资料概要》、《风险告知函》及《售前风险揭示书》内容。

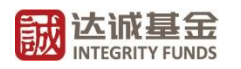

| 🦉 买入     | <ol> <li>基金投资可能造成本金亏损,也可能直接导致超过质</li> </ol>    | 原始本金损失,请谨慎考虑。您的风险等级为d                       | 呆守型,适合购买低风险风险及以下的基金产品 <b>。</b>  |
|----------|------------------------------------------------|---------------------------------------------|---------------------------------|
| 2 赎回     | 提交申请                                           | 申请预览                                        | 交易成功                            |
| ■ 转换     | 0—                                             |                                             |                                 |
| - 修改分红方式 | 申购基金                                           |                                             |                                 |
| → 掛白     | 收费方式 •                                         | 前收费                                         |                                 |
| IN IN I  | 支付方式                                           | 银行卡 🙂 增加                                    | <b>山银行卡</b> 汇款交易                |
|          |                                                | ● 富友支付 単                                    | 9年/日限额为5.0万/5.0万                |
|          |                                                | ○                                           | <sup>全笔</sup> /日限额为1.0万/1.0万    |
|          | -                                              |                                             |                                 |
|          | 甲购金额                                           | 请输入购买金额                                     | 元                               |
|          | 大写金额                                           |                                             |                                 |
|          | 由胸夷家                                           |                                             |                                 |
|          | ŕ é                                            | 品风险等级:低风险                                   | 1                               |
|          | [2] [2] [2] [2] [2] [2] [2] [2] [2] [2]        | ,险偏好类型:保守型<br>;当性匹配意见:匹配                    |                                 |
|          |                                                | 」请阅读并确认《产品资料概要文件》                           |                                 |
|          |                                                | 小本人已认真阅读、理解并确认自主承担《风<br>本人已认真阅读、理解并确认自主承担《风 | ▲<br>【检告知函》、《售前风险揭示书》所述所有可能发生的风 |
|          |                                                | 。 本人口以其阅读基金古问寺法律文件, 了 解                     | #基金的风闷收益小十,目除承担购大量金的风闷。         |
|          |                                                |                                             |                                 |
| ┣■ 买入    | <ol> <li>基金投资可能造成本金亏损,也可能直接导致超过原始本金</li> </ol> | 损失,请谨慎考虑。您的风险等级为保守型,适合购                     | 可买低风险风险及以下的基金产品。                |
| 👌 赎回     | 信息披露确认                                         |                                             |                                 |
| ■ 转换     | 1为9                                            | - +                                         |                                 |
| 🖲 修改分红方词 |                                                |                                             |                                 |
| 😹 撤单     |                                                |                                             |                                 |
|          |                                                |                                             |                                 |
|          | び城 <u></u><br>品资                               | 业务投资基金基金产<br>料概更                            |                                 |
|          | нд                                             | 171%                                        |                                 |
|          | 公告送出日期: 2020名                                  | 编制日期:2020年                                  |                                 |
|          | 上原亚坦从上社人化考亚公司                                  |                                             |                                 |
|          | 本                                              | ,是招募说明书的一部分。<br>的招募说明书等销售文件。                |                                 |
|          |                                                |                                             |                                 |
|          | 我E                                             | 3.阅读完毕                                      | 新有可能发生的风。金的风险。                  |
|          |                                                | 下一步返回                                       |                                 |
|          | 温馨揭示                                           |                                             |                                 |
|          |                                                |                                             |                                 |

如您本次拟购买基金产品的风险等级高于您自身风险承受能力等级,则请您仔细阅读 以下风险等级不匹配的风险警示。

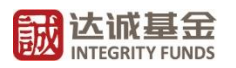

| 一 买入 ① 基金投资可能 | 能置成本金亏损,也可能直接导致超过原始本金融  | 员失,清谨慎考虑。您的风险等极为保守型,适合购买低风险风险及以下的基金产品。                                                                        |                                    |
|---------------|-------------------------|----------------------------------------------------------------------------------------------------|------------------------------------|
|               | i 2000                  | differen o strette                                                                                            | ~                                  |
| ■ 转换          | •                       | <b>新</b> 示                                                                                                    |                                    |
| 。<br>橡胶分红方式   | 申购基金 达诺                 | 留示: 您叔投资的基金是达派 <mark>的</mark> , 其风险等级为中风险, 高于您的没                                                              | 员者风险承受能力评估中所显示                     |
| - 180m        | 收票方式 💿 前收费              | 的风险未受能力等级。投资资产品,可能导致高出您自身承受能力的损失。                                                                             |                                    |
| Sittate       | 支付方式 银行卡                | 本公司就上述练兄师您做出遗示,并建议您应当审慎争救资产品的转征及风<br>您已阅读《风险不匹配营示语》且经审慎考虑后,仍坚持投资该产品,确然                                        | 登,自行借出充分风险评估。若<br>唇下即《投资者确认书》。     |
|               | • 445<br>_ 446          | 犹大联行 本人已以算问读了贵公司的相关提示,并已充分了解放产量的特征<br>编时了1 和人学生、我们的意义是不同的有关提示,并已充分了解放产量的特征<br>和人员审慎考虑后,仍坚持投资应取产品,并覆意味但应该投资问题引 | (17月월,其风拾辱极离于本人的<br>起的损失和其他后果,投资该项 |
|               | 申购金额 1000               | 产品的决定。某本人独立、自主、真实的意思表示,与贵公司及贵公司工作人                                                                            | 员无关。                               |
|               | 大写金額 靈汗國整               | 1038 (8/27/13                                                                                                 |                                    |
|               | 申购费率 预估                 | 元 (委奉                                                                                                    | •                                  |
|               | 产品风险等<br>风险编好类<br>适当性灯香 | 级:中风险<br>型:保守型<br>演贝:高于Se的风险环觉能力,新译做决策                                                                        |                                    |

如下图所示,请您再次确认交易信息。交易扣款成功后会弹出确认界面。

| 夏 买入 ① 基金投资可                                                                    | 能造成本金亏损,也可能直接导致超过原始本金损                                                                                                    | 失,请谨慎考虑。忽的风险等级                                                                                                    | 为保守型,适合购买低风险风险及                                                                                                    | 以下的基金产品。               |   |
|---------------------------------------------------------------------------------|----------------------------------------------------------------------------------------------------|----------------------------------------------------------------------------------------------------|----------------------------------------------------------------------------------------------------|------------------------|---|
| 5. 岐回                                                                           | 提交申请                                                                                                    | 申请预览                                                                                                    | 交易成功                                                                                                    |                        |   |
| 转换                                                                              |                                                                                                    |                                                                                                    |                                                                                                    |                        |   |
| 修改分红方式                                                                          | 申购基金                                                                                                    | 中风脸 最新争任                                                                                                    | (                                                                                                    |                        |   |
| 撤单                                                                              | 支付方式银行卡                                                                                                    | -富友支付                                                                                                    |                                                                                                    |                        |   |
|                                                                                 | 甲肟金额 1,000.00元 雪                                                                                                    | 2千周整                                                                                                    |                                                                                                    |                        |   |
|                                                                                 | 收费力式 制收费                                                                                                    |                                                                                                    |                                                                                                    |                        |   |
|                                                                                 | 992HH/L                                                                                                    |                                                                                                    |                                                                                                    |                        |   |
|                                                                                 | * 六冒旅祝 (1996) 5 0                                                                                                    | Property and                                                                                                    | Termination and a second second second second second second second second second second second second second se                                   |                        |   |
|                                                                                 | Contrata 1935/79-8                                                                                                    | 1279年、1927年                                                                                                    |                                                                                                    |                        |   |
|                                                                                 | đ                                                                                                    | 起交 返回                                                                                                    |                                                                                                    |                        |   |
|                                                                                 |                                                                                                    |                                                                                                    |                                                                                                    |                        |   |
| _                                                                               |                                                                                                    |                                                                                                    |                                                                                                    |                        |   |
| <b>买入</b> ③ 基金投资可                                                               | 能造成本金亏损,也可能直接导致绝过原始本金                                                                                                    | 损失,请谨慎考虑、您的风险传                                                                                                    | 察我为保守型,适合购买低风险风                                                                                                    | 踏及以下的基金产品。             |   |
| 実入 ③ 基金投資の<br>販回                                                                | 能造成本金亏损,也可能直接导致超过原始本金                                                                                                    | <sup>损失,请谨慎考虑,他的风险<br/>的购买申请已提交!</sup>                                                                                  | 奏取为保守型,适合将实证风险风                                                                                                    | 脸及以下的基金产品。             |   |
| 実入<br>原回<br>转換                                                                  |                                                                                                    | 眼头,请谨慎考虑,您的风险<br>的 <b>购买申请已提交</b> !<br>继续购买基金                                                                           | 等极为保守型,适合购买面风险风<br>查看我的交易记录                                                                                                    | 脸及以下的基金产品。             | 1 |
| <ul> <li>実入</li> <li>③ 基金投資の</li> <li>転回</li> <li>转換</li> <li>修改分紅方式</li> </ul> | 総造成本金号橋、也可能直接导致編立原始本金                                                                                                    | 脱生,请谨慎考虑,你的风险<br><b>的购买申请已提交!</b><br>继续购买基金                                                                             | 9级为保守型,适合购买低风险风<br>查看我的交易记录                                                                                                    | 能及以下的基金产品。             |   |
| 又入 ③ 基金投資の<br>転回   转換 修改分紅方式                                                    | 総造成本金写規。也可能直接导致超过期始本金<br>の<br>の<br>の<br>の<br>の<br>の<br>の<br>の<br>の<br>の<br>の<br>の<br>の<br>の<br>の<br>の<br>の<br>の<br>の                                                                                                    | 脱失,请谨慎考虑。您的风险<br>的购买申请已提交!<br>继续购买基金                                                                                    | 9級为保守證,适合购买低风险风<br>查看我的交易记录                                                                                                    | Madautrenasamen,       |   |
| 実入 ③ 基金投資の<br>販回<br>转換<br>修改分紅方式<br>撤単                                          | 総造成本金写詞, 也可相目接导致通过原始本金<br>での一の一の一の一の一の一の一の一の一の一の一の一の一の一の一の一の一の一の一                                                                                                    | 說年,清重領考處。 您的风险<br>的购买申请已提交!<br>继续购买基金                                                                                   | 983为保守型,适合将实低风险风<br>查看我的交易记录                                                                                                    | 能及以下的基金产品。             |   |
| 実入 ③ 基金投資の<br>赎回<br>转換<br>修改分紅方式<br>撤单                                          | 総造成本金写振,也可能直接导致通过原始本金                                                                                                    | 設先,清谨慎考虑。 金的风险<br>的购买申请已提交 :<br>                                                                                        | 等极为保守型,适合将正低风险风<br>查看我的交易记录<br>20200814000061                                                                                                    | 能及以下的基金产品。             |   |
| 実入<br>集回<br>特換<br>修改分和方式<br>撤単                                                  | 総造成本金写损, 也可能直接导致超过原始本金<br>でする。<br>単満成功<br>労額廃し,开始計算收益                                                                                                    | 能失,请谨慎考虑。 金的风险<br>的购买申请已提交 !<br>继续购买基金<br>申请编号<br>业务类型                                                                  | 等极为保守型,适合终实低风险风<br>查看于我29交易记录<br>20200814000061<br>申 <b>3</b>                                                                                     | 能及以下的基金产品。             |   |
| 実入<br>意図<br>特換<br>修改分和方式<br>撤单                                                  | 総造成本金号規, 也可能直接导致超过原始本金<br>でで、<br>単<br>構成功<br>の<br>の<br>の<br>の<br>の<br>の<br>の<br>の<br>の<br>の<br>の<br>の<br>の                                                                                                    | 總先, 请谨慎考虑, 您的风险<br>的购买申请已提交!<br>继续购买基金<br>申请编号<br>业务类型<br>产品名称<br>产品名称<br>产品名称                                          | 983为保守型,适合物实低风险风<br>査書評203交易记录<br>20200814000061<br>の予                                                                                            | 能及以下的基金产品。             |   |
| 実入 ③ 基金投資の<br>規回<br>转換<br>修改分紅方式<br>撤単                                          | 総造成本金号規, 也可能直接导致超过原始本金<br>でする<br>中<br>講成功<br>日<br>日<br>の<br>観<br>の<br>観<br>の<br>観<br>し<br>の<br>低<br>し<br>の<br>低<br>し<br>の<br>の<br>の<br>の<br>の<br>の<br>本<br>金<br>の<br>の<br>の<br>の<br>の<br>の<br>の<br>の<br>の<br>の<br>の<br>の<br>の | - 講選集考虑、金的风险<br>的购买申请已提交!<br>                                                                                           | 参報力保守型,适合物実低列給及<br>査書詳20)交易:己果<br>20200814800061<br>の第<br>1,000.09元                                                                               | 能及以下的基金产品。             |   |
| 天入 () 基金投資の<br>販回<br>转換<br>修改分紅方式<br>撤単                                         | 総造成本金号規、也可能直接导致通过原始本金<br>の<br>御<br>御<br>御<br>御<br>御<br>御<br>御<br>御<br>御<br>御<br>御<br>御<br>御                                                                                                    | 8.9. 前運賃考虑、金的风险<br>的购买申请已提交!<br>继续购买基金 电请编号<br>业务类型<br>产品名称<br>产品名称<br>产品代码<br>申请金额<br>大写金额                             | \$%为保守型,适合购买低风险风<br>查看新我们交易记录<br>20200814200061<br>*第<br>1,000.00元<br>型:F藏复                                                                       | 能及以下的基金产品。             |   |
| 実入 () 基金投資の<br>転回<br>转換<br>修改分紅方式<br>撤単                                         | 総造成本金写規, 也可能直接导致超过期始本金<br>「「」」<br>「「」」<br>「「」」<br>「「」」<br>「」」<br>「」」<br>「」」                                                                                                    | (股先,)前邊備物息, 登的风险<br>的购买申请已提交!<br>您按购买基金 您按购买基金 单请编号 业务类型 产品名称 产品名称 产品名称 产品名称 产品名称 产品名称 产品名称 关环最代码 申请金额 大写金额 关联银行卡       | <ul> <li>今後大保守型,适合與实低风給风<br/>査査損我的交易记录</li> <li>20200814000061</li> <li>中房</li> <li>1,000.00元</li> <li>聖行憲建</li> <li>銀行士</li> <li>重素文型</li> </ul> | <b>地及以下的基金产品。</b><br>时 |   |
| 実入 () 基金投資の<br>転回<br>转換<br>修改分紅方式<br>撤単                                         | 総造成本金气损,也可能直接导致感过原始本金<br>「「」」<br>中請成功<br>労額廃认,开始计算收益<br>开始显示收益                                                                                                    | 総共, 前連係考考, 金的风峻<br>的购买申请已提交!<br>電気第次基金<br>単高編号<br>业务类型<br>产品名称<br>产品名称<br>产品名称<br>大局代码<br>申请金額<br>大写金額<br>美联銀行卡<br>下単时间 | ● 电力保守型,适合频实低风险风<br>查看我的交易记录<br>20200814000061<br>中間<br>1,000.00元<br>室行電整<br>银行卡                                                                  | <b>地及以下的基金产品。</b>      |   |

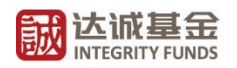

## 3、**赎**回

请您在"基金交易"界面中点击"赎回",进入赎回界面。

| <b>誠达诚基金</b><br>INTEGRITY FUNDS                                                  |        |      |      |         | 我的账户 | 基金交易      | 定投                        | 专户查询       | 账户查询 |
|----------------------------------------------------------------------------------|--------|------|------|---------|------|-----------|---------------------------|------------|------|
| 次迎您, 《<br>保守型 》 投资者 (普)                                                          |        |      |      |         |      | 12<br>0   | 欠登录: 2020-09-1<br>预留信息 修改 | 5 16:12:17 |      |
| ) · · · · · · · · · · · · · · · · · · ·                                          | 关联银行卡  | 基金名称 | 风险等级 | 单位净值(元) | 收费方式 | 持有份额(份)   | 可用份额(份)                   | 最新市值(元)    | 操作   |
| ● 赎回                                                                             | 中国工商银行 |      | 低风险  |         | 前收费  | 73,289.69 | 73,289.69                 | 102,678.86 | 赎回   |
| <ul> <li>● 秋洪</li> <li>● 秋洪</li> <li>● 秋洪</li> <li>● 秋洪</li> <li>● 秋洪</li> </ul> | 中国工商银行 |      | 中风险  |         | 前收费  | 866.10    | 866.10                    | 1,169.24   | 赎回   |
| ■ 撤单                                                                             | 中国工商银行 |      | 低风险  |         | 前收费  | 9,764.50  | 9,764.50                  | 9,765.48   | 赎回   |
|                                                                                  | 中信银行   |      | 中风险  |         | 前收费  | 866.10    | 866.10                    | 1,169.24   | 赎回   |
|                                                                                  | 中信银行   |      | 低风险  |         | 前收费  | 10,000.00 | 10,000.00                 | 10,000.00  | 赎回   |

您可以通过点击标注部分"赎回费率"查询基金产品的赎回费率表。点击"全部赎 回"可赎回当前全部可用份额。输入需赎回的后点击"下一步"。

| <b>誠达派基金</b><br>INTEGRITY FUNDS |              | 我                       | 的账户 | 基金交易     | 定投                     | 专户查询         | 账户查询 |
|---------------------------------|--------------|-------------------------|-----|----------|------------------------|--------------|------|
|                                 | 0.           |                         |     | 上次<br>23 | 登录: 2020-09<br>页留信息 修改 | -15 16:30:11 |      |
| 1 美人<br>1 美人                    | 提交申请         | 申请预览                    |     | 交易成      | 功                      |              |      |
| ■ 转换                            | 赎回基金         | 达诚 <mark></mark> 02) 普通 | 中风险 |          |                        |              |      |
| 🜏 修改分红方式                        | * 赎回至        | ● 银行卡-中国工商银行            | 富友  | 支付(赎回款项将 | F7个工作日内                | )到账)         |      |
| 👼 撤单                            | * ⑦ 赎回份额     | 可赎回866.10份              |     |          | 份全部                    | 調練回          |      |
|                                 | 大写份额         |                         |     |          |                        |              |      |
|                                 | * ⑦ 巨额赎回处理方式 | 放弃超额部分                  |     | ~        |                        |              |      |
|                                 | 赎回费率         | 0% - 5 % 💿              |     |          |                        |              |      |
|                                 |              | 下一步                     | 取消  |          |                        |              |      |

请您在确认赎回信息后输入交易密码,赎回申请成功后将进入确认界面。

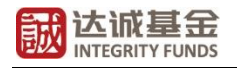

| 次迎您, 《●●●●●●●●●●●●●●●●●●●●●●●●●●●●●●●●●●●●                                                                                                    |                                                                                                    |                                                      |                                                                                        | 上次登录: 2020-09-                                                                                                    | -16 09:54:37                                                                                             |    |
|----------------------------------------------------------------------------------------------------|----------------------------------------------------------------------------------------------------|------------------------------------------------------|----------------------------------------------------------------------------------------|----------------------------------------------------------------------------------------------------|----------------------------------------------------------------------------------------------------|----|
| ¥ ¥入 ★ ○ ○ ○ ○ ○ ○ ○ ○ ○ ○ ○ ○ ○ ○ ○ ○ ○ ○ ○                                                                                                    | 提交申)                                                                                                    | 请 申请预<br><b>2</b>                                    | ۱<br>۵                                                                                 | 交易成功<br>3                                                                                                    |                                                                                                    |    |
| = 转换                                                                                                    | 赎回基金                                                                                                    | <b>达诚</b> 01) 普通 +                                   | 氏风险 最新净值                                                                               |                                                                                                    |                                                                                                    |    |
| <b>%</b> 修改分红方式                                                                                                    | 赎回至                                                                                                    | 银行卡-中国工商银行                                           | 友支付                                                                                    |                                                                                                    |                                                                                                    |    |
| 👼 撤单                                                                                                    | 赎回份额                                                                                                    | 2,000.00份 贰仟份                                        |                                                                                        |                                                                                                    |                                                                                                    |    |
|                                                                                                    | 巨额赎回                                                                                                    | 放弃超额部分                                               |                                                                                        |                                                                                                    |                                                                                                    |    |
|                                                                                                    |                                                                                                    |                                                      |                                                                                        |                                                                                                    |                                                                                                    |    |
|                                                                                                    | * 交易型                                                                                                    | \$69 请输入6-8位字母、数字 ● 清输入 亦居変現                         |                                                                                        | 二型 运记密码                                                                                                    |                                                                                                    |    |
|                                                                                                    |                                                                                                    |                                                      |                                                                                        |                                                                                                    |                                                                                                    |    |
| 达诚基金<br>INTEGRITY FUNDS                                                                                                    |                                                                                                    |                                                      | 我的账户                                                                                   | 基金交易                                                                                                    | 定投                                                                                                    | 专户 |
| <b>达城基金</b><br>INTEGRITY FUNDS<br>次迎您,<br>世 投資者(管理)                                                                                                    |                                                                                                    |                                                      | 我的账户                                                                                   | · 基金交易<br>上述<br>? :                                                                                                    | 定投<br>(登录: 2020) 预留信息 修改                                                                                 | 专户 |
| <b> 达 に ボ 住 低 な か い か に の の 、 、 、 、 、 、 、 、 、 、 、 、 、 、 、 、 、</b>                                                                                                    | 0.                                                                                                    | <b>②</b><br>御助陳回<br><sup>後的</sup> 陳回<br><sup>後</sup> | 我的账户<br>【申请已提交!<br>樊回基金                                                                | <ul> <li>基金交易</li> <li>上次</li> <li>ご</li> <li>         査看我的交易记     </li> </ul>                                                                                                    | 定投<br>(登录: 2020<br>(双留信息 修改<br>录                                                                         | 专户 |
| <b> たいに 呈 金</b> 次 迎 您, (美)   梁 入   梁 入 <b> 実 入  特 換 </b> 修 改 分 红 方 式   撤 単                                                                                                    |                                                                                                    | <b>②</b> 您的赎回<br>继续                                  | 我的账户<br>【申请已提交!<br>陕回基金                                                                | · 基金交易<br>上次<br>② :<br>査看我的交易记                                                                                                    | 定投<br>*登录: 2020<br>预留信息 修改                                                                               | 专户 |
| <ul> <li>         といては、</li> <li>         、次迎您,</li> <li>         、逆愛者(普通)     </li> <li>         、安入     </li> <li>         、残し     </li> <li>         、安入     </li> <li>         、残し     </li> <li>         、核換         </li> <li>         修改分红方式         </li> <li>         撤単     </li> </ul>                                                                                                    | <ul> <li>① ●</li> <li>●</li> <li>申请成功</li> </ul>                                                                     | ② 您的赎回<br>继续                                         | 我的账户<br>] <b>申请已提交!</b><br>赎回基金                                                        | · 基金交易<br>上次<br>(2)<br>一<br>一<br>一<br>一<br>一<br>二<br>次<br>の<br>一<br>次<br>の<br>一<br>次<br>の<br>一<br>次<br>の<br>一<br>次<br>の<br>一<br>次<br>の<br>一<br>の<br>一<br>の<br>一<br>の<br>一<br>の<br>一<br>の<br>一<br>の<br>一<br>の<br>一<br>の<br>一<br>の<br>一<br>の<br>一<br>の<br>一<br>の<br>一<br>の<br>の<br>の<br>の<br>の<br>の<br>の<br>の<br>の<br>の<br>の<br>の<br>の                                                                                                    | 定投<br>登录: 2020<br>预留信息 修改                                                                                | 专户 |
| <ul> <li>▶ 次迎您, ●</li> <li>● 投资者(普通)</li> <li>● 実入</li> <li>● 残资者(普通)</li> <li>● 残资者(普通)</li> <li>● 残资者(普通)</li> </ul>                                                                                                    | <ul> <li>① ●</li> <li>●</li> <li>申请成功<br/>2020-09-16</li> </ul>                                                      | <b>②</b> 您的赎回<br>继续                                  |                                                                                        | <ul> <li>基金交易</li> <li>上次</li> <li>ご</li> <li>ご&lt;</li></ul> | 定投<br><sup>(受会: 2020</sup><br>(交)<br>(交)<br>(交)<br>(交)<br>(交)<br>(交)<br>(交)<br>(交)<br>(交)<br>(交)         | 专户 |
| <ul> <li>         かになりままま         <ul> <li></li></ul></li></ul>                                                                                                    | <ul> <li>① ●</li> <li>① ●</li> <li>申请成功<br/>2020-09-16</li> <li>基金公司确认赎回金额</li> </ul>                                | <b>②</b> 您的赎回<br><sup>继续</sup>                       | 我的账户<br><b> 申请已提交!</b>                                                                 |                                                                                                    | 定投<br><sup>(登录: 2020</sup><br>()<br>()<br>()<br>()<br>()<br>()<br>()<br>()<br>()<br>()<br>()<br>()<br>() | 专户 |
| <b>次</b> 迎您, (重)<br>○<br>○<br> | <ul> <li>① ●</li> <li>申请成功<br/>2020-09-16</li> <li>基金公司确认赎回金额<br/>2020-09-17</li> </ul>                              | <b>②</b> 您的赎回<br>继续                                  | 我的账户<br><b> 申请已提交!</b><br>陳回基金<br>申请编号<br>业务类型<br>产品名称<br>赎回份额                         |                                                                                                    | 定投<br><sup>(登录: 2020</sup><br>政育信息 修改                                                                    | 专户 |
| <ul> <li>         とはていていていていていていていていていていていていていていていていていていてい</li></ul>                                                                                                    | <ul> <li>① ●</li> <li>申请成功<br/>2020-09-16</li> <li>基金公司确认赎回金额<br/>2020-09-17</li> <li>资金到账</li> </ul>                | ⑦ 您的赎回<br>继续                                         | 我的账户<br>中请已提交!<br>陳回基金<br>申请编号<br>业务类型<br>产品名称<br>赎回份额<br>大写份额                         |                                                                                                    | 定投<br>(登录: 2020<br>(政留信息) 修改                                                                             | 专户 |
| <ul> <li>         はごにていていていていていていていていていていていていていていていていていていてい</li></ul>                                                                                                    | <ul> <li>① ●</li> <li>申请成功<br/>2020-09-16</li> <li>基金公司确认赎回金额<br/>2020-09-17</li> <li>资金到账<br/>2020-09-18</li> </ul> | ⑦ 您的赎回<br>继续                                         | 我的账户<br><b> 申请已提交!</b><br><b>岐回基金</b><br>申请编号<br>业务类型<br>产品名称<br>赎回份额<br>大写份额<br>关联银行卡 |                                                                                                    | 定投<br>(登录: 2020)<br>(数面信息 修改)                                                                            | 专户 |

### 4、转换

您可以选择您持有的已开通转换的基金,选择您需要转入的基金及转出份额,查看风 险匹配意见,并仔细阅读下方《风险告知函》及《售前风险揭示书》。

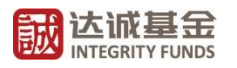

| 500 欢迎您,     | 00             |           |                                                  |                       | 1                                      | 上次登录: 2020-08-18 08:48                        | :11                  |
|--------------|----------------|-----------|--------------------------------------------------|-----------------------|----------------------------------------|-----------------------------------------------|----------------------|
| 学型 ( 単 投資者 ( |                |           |                                                  |                       |                                        | 》 坝田信息 修改 · · · · · · · · · · · · · · · · · · | •                    |
|              |                |           |                                                  |                       |                                        |                                               |                      |
| ₹ 买入         | 1 基金投资可能造成本金亏损 | 。也可能直接导致超 | 过原始本金损失, 请谨                                      | 慎考虑。您的风险等             | 等级为保守型,适合                              | 购买低风险风险及以下的                                   | 基金产品。                |
| 」 赎回         |                | 提交申请      | 1                                                | 申请预览                  | 交易                                     | <b>]成功</b><br>3                               |                      |
| 转换           |                |           |                                                  | 6                     |                                        |                                               |                      |
| 修改分红方式       |                | 转出基金      | <b>达减</b> 02                                     | 2) 普通 中风险 最           | 新净值                                    |                                               |                      |
| 撤单           |                | 关联银行卡     | 中信银行                                             | 支付                    |                                        |                                               |                      |
| 0 10/1       |                | * 转入基金    | 请选择转换基金                                          |                       | Ŧ                                      |                                               |                      |
|              |                | * ⑦ 转出份额  | 可转换6,200.00份                                     |                       |                                        | 份全部转换                                         |                      |
|              |                | 大写份额      |                                                  |                       |                                        |                                               |                      |
|              |                |           | 产品风险等级:<br>风险偏好类型:保守数<br>适当性匹配意见:                | 휟                     |                                        |                                               |                      |
|              |                |           | <ul> <li>本人已认真阅读、</li> <li>险。本人已认真阅读表</li> </ul> | 理解并确认自主承<br>基金合同等法律文件 | 担 <mark>《风险告知函》</mark> 、<br>, 了解基金的风险地 | 《售前风险揭示书》所述<br>女益水平, 自愿承担购买ā                  | 5所有可能发生的风,<br>基金的风险。 |
|              |                |           | 下一步                                              | 取消                    |                                        |                                               |                      |
|              |                |           |                                                  |                       |                                        |                                               |                      |
|              | 温馨提示           |           |                                                  |                       |                                        |                                               |                      |

如下图所示,请您再次确认交易信息。转换申请成功后将进入确认界面。

|                                            |                         | 我的账                    | 户 基金交易                   | 定投                         | 专户查询       | 账户查询 |
|--------------------------------------------|-------------------------|------------------------|--------------------------|----------------------------|------------|------|
| 次迎您,<br>保守型 投资者 (普通                        |                         |                        | 158<br>(9)               | ·登录: 2020-09-1-<br>页留信息 修改 | 6 09:54:37 |      |
| ⋛ 买入 ▲ 赎回                                  | 〕 基金投资可能造成本金亏损,也可能直接导致。 |                        | 风险等级为保守型,适合购<br>交易成<br>3 | 买低风险风险及<br>功               | 以下的基金产品。   |      |
| <ul> <li>● 转换</li> <li>● 修改分红方式</li> </ul> | 转出基金                    | <b>达诚 01) 普通 低风险 1</b> | 最新净值                     |                            |            |      |
| ALLENNE                                    | 关联银行卡                   | 中国工商银行 -富友支付           |                          |                            |            |      |
| 1100 1100 1100 1100 1100 1100 1100 110     | 转入基金                    | <b>达诚</b> (05) 普通 低风险  | 最新净值                     |                            |            |      |
|                                            | 转出份额                    | 200.00份                |                          |                            |            |      |
|                                            | 大写份额                    | 贰佰份                    |                          | 1 de<br>1 de<br>1 de       |            |      |
|                                            | * 交易密                   | 码 请输入6-8位字母、数字<br>提交 返 | )<br>D                   | 忘记密码                       |            |      |

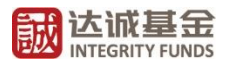

| 欢迎您. 《       |                                                | 上次登录: 2020-09-16 09:54:37             |
|--------------|------------------------------------------------|---------------------------------------|
| / 🖌 🦉 投资者 (蕃 |                                                | ❷ 预留信息 修改                             |
| 买入           | <ol> <li>基金投资可能造成本金亏损,也可能直接导致超过原始本金</li> </ol> | 员失,请谨慎考虑。您的风险等级为保守型,适合购买低风险风险及以下的基金产品 |
| 赎回           | () 您的                                          | 9转换申请已提交!                             |
| 转换           | (~)                                            | 缓续转换基金 音看我的交易记录                       |
| 修改分红方式       |                                                |                                       |
| 撤单           |                                                |                                       |
|              | ● 申请成功                                         |                                       |
|              | 2020-09-16                                     | 申请编号 20200915000009                   |
|              |                                                | 业务类型 转换                               |
|              | 6 份额确认,开始计算收益<br>2020.00.17                    | 转出基金 法减 01                            |
|              | 2020-05-17                                     | 转入基余 送减 05                            |
|              | 开始显示收益                                         | 申请份额 1,000.00份 壹仟份                    |
|              | 2020-09-18                                     | 关联银行卡 中国工商银行 富友支付                     |
|              |                                                | 下单时间 2020-09-16 13:11:45              |
|              |                                                |                                       |

#### 5、基金定投

如下图所示,您可以通过点击页面上方"定投"进入"我的定投"界面查看您当前签订的定投协议。您也可以通过点击"创建基金定投"签订新的定投协议。

| <b>誠达诚基金</b><br>INTEGRITY FUNDS                                    |                   |        |       |    | 我的账户  | コ 基金               | 於交易      | 定投 | 账户查询 |
|--------------------------------------------------------------------|-------------------|--------|-------|----|-------|--------------------|----------|----|------|
| 次迎您,;<br>#₩2                                                       | (普通) ① ●          |        |       |    |       | 上次登录: 20<br>⑦ 预留信息 | 020《副新闻》 |    |      |
| <ul> <li>         我的定役     </li> <li>         基金定役     </li> </ul> | 定投累计金额(元)<br>0.00 | 创建基金定投 |       |    |       |                    |          |    |      |
|                                                                    | ■ 银行卡定投           |        |       |    | -     |                    |          |    |      |
|                                                                    | 基金名称              | 支付方式   | 大联銀行を | 周期 | 下一交易日 | 扣款全额(元)            | 状态       | 操作 |      |

您可以根据自身投资需求,选择"投资周期"、"定投金额"。请您仔细阅读《定期定额投 资业务协议》及《售前风险揭示书》。定投协议签订成功后将于下一个工作日起开始生效。

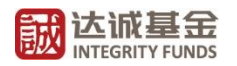

| 🐧 我的定投 | 1) 基金投资可能造成本金亏损,也可能直接导致超 | 过原始本金损失,请谨慎考虑。您的风险等级;                                                | 为进取型,适合购买中高风险风险及以下的基金产品。 |
|--------|--------------------------|----------------------------------------------------------------------|--------------------------|
| 🌒 基金定投 | 提交申请<br>①                | 申请预览                                                                 | 交易成功<br>3                |
|        | * 定投基金                   | 请选择定投基金                                                              | T                        |
|        | * 支付方式                   | 银行卡                                                                  | ● 増加振行卡                  |
|        |                          | <ul> <li>中国光大银行</li> <li>宣友支付</li> <li>中信银行</li> <li>宣友支付</li> </ul> | 単毛/日現載;<br>■第/日現載;       |
|        | * 定投周期                   | • 每月 〇 每两周 〇 每周                                                      | ○毎日                      |
|        |                          | 1                                                                    | 邁 遇节假日顺延下一个工作日           |
|        | * 定投金额                   | 请输入定投金额                                                              | $\overline{\pi}$         |
|        | 大写金额                     |                                                                      |                          |
|        | 下一个扣款日                   |                                                                      |                          |
|        | 高级设置                     |                                                                      |                          |
|        |                          | 我已同意《达诚基金网上交易定期定额的                                                   | 没迎务协议》、《售前风险揭示书》         |
|        |                          | 下一步    返回                                                            |                          |

您还可以通过点击"高级设置", 设定定投协议自动终止的条件等。

| 大与金额       -         下一小町町日       -         「夏奴と宜」       一         定投客上条件       二         「夏以日月       夏11成功会额         「夏11成功公数       「四上交易定期定额投资业务协议》、《集前风险揭示书》 | 大写金额<br>下一个扣款日<br>高级设置<br>定投终止条件 无 ,<br>无<br>终止日期 | ζ.                         |
|----------------------------------------------------------------------------------------------------|---------------------------------------------------|----------------------------|
| 下一个扣取日          「腐没设置」          定投终止条件          反止日期          受止日期          受け成功会報          受け成功公数          下一步       返日                                        | 下一个扣款日<br>高级设置<br>定投终止条件 无 ~<br>无<br>终止日期         |                            |
|                                                                                                    | 高级设置<br>定投终止条件 无 ~ ~<br>无<br>终止日期                 |                            |
| 定投终止条件 た た た た し た し た し た し た し た し た し た い た い                                                                                                    | 定投终止条件 无 人 无 人 无 人 近 天 人 无 人 天 人 无 人 经止日期         |                            |
| え<br>终止日期<br>累计成功金額<br>累计成功次数 部の上交易定期定額投資业务协议》、《雪前风险揭示书》<br>下一步 返回                                                                                              | 无终止日期                                             |                            |
| タ 止日期                                                                                                    | 终止日期                                              |                            |
| 累计成功次数 金纲上交易定期定额投资业务协议》、《集前风险揭示书》   下一步 返回                                                                                                    |                                                   |                            |
| 家日式切次数 公開上交易定期定額投資业务协议》、《售前风险場示书》 下一步 返回                                                                                                    | 累计成功金额                                            |                            |
| 下一步 返回<br>温馨現示                                                                                                    | 累计成功次数                                            | 全网上交易定期定额投资业务协议》、《售前风险揭示书》 |
| 「一步」」「返回」                                                                                                    |                                                   |                            |
| 温馨提示                                                                                                    | 下一步                                               | 返回                         |
| 温馨提示                                                                                                    |                                                   |                            |
| 温馨提示                                                                                                    |                                                   |                            |
| 温馨提示                                                                                                    |                                                   |                            |
|                                                                                                    | 温馨提示                                              |                            |
|                                                                                                    | 2、如果遇到扣款日是非交易日(如周末、节假日),则顺延至下一交易日扣款。              | state De-                  |
| 2、如果遇到扣款日是非交易日(如周末、节假日),则顺延至下一交易日扣款。                                                                                                    |                                                   | They Advert Titles         |

### 6、分红方式修改

您可以修改您当前持有的基金产品的分红方式,选择"现金红利"或"红利再投",具体以 基金产品合同内容为准。

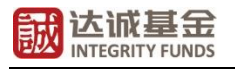

| 达城基金<br>INTEGRITY FUNDS | ine -                                                        |                                                                         | 我的                                               | 账户 基金 | 交易 定投<br>上次登录: 2020-09-11 | 专户查询 账户<br>6 13:00:53 |
|-------------------------|--------------------------------------------------------------|-------------------------------------------------------------------------|--------------------------------------------------|-------|---------------------------|-----------------------|
| → 投資者 (普通               |                                                              |                                                                         |                                                  |       | 2 预留信息 修改                 |                       |
| 买入                      | 关联银行卡                                                        | 基金名称                                                                    | 收费方式                                             | 风险等级  | 当前分红方式                    | 操作                    |
| <b>赎回</b>               | 中国工商银行                                                       | 达减 <mark>.</mark> 01                                                    | 前收费                                              | 低风险   | 现金红利                      | 修改分红方式                |
| 转换<br>修改分红方式            | 中国工商银行                                                       | 达滅 <mark>8000000000000000000000000000000000000</mark>                   | 前收费                                              | 中风险   | 现金红利                      | 修改分红方式                |
| 撤单                      | 中国工商银行                                                       | 达减 <mark>000000000000000000000000000000000000</mark>                    | 前收费                                              | 低风险   | 现金红利                      | 修改分红方式                |
|                         | 中信银行                                                         | 达城 <mark>.</mark> 02                                                    | 前收费                                              | 中风险   | 现金红利                      | 修改分红方式                |
|                         | 中信银行                                                         | 达城( <mark>1</mark> 05                                                   | 前收费                                              | 低风险   | 现金红利                      | 修改分红方式                |
|                         | 温馨提示                                                         |                                                                         |                                                  |       |                           |                       |
|                         | 1.交易时间(15:00)截止后载非<br>2.变更分红方式需要经过TA确认后<br>3.如果交易账户没有针对单只基金社 | 交易日申请自动顺延到下一个交易!<br>[+1日才能生效;<br>2置分红方式,则以基金默认分红方<br>1.5、 担公百姓客户及开始客户支班 | 日;<br>5式为准;<br>11月51時年回去九理公(1 <del>15-2)</del> 3 | 在南山之, |                           |                       |

#### 7、撤单

您通过网上交易提交的各类交易申请(除认购外)于当前交易日的下午 15:00 截止, 当日 15:00 前您可以对当前交易日发起的交易进行撤销。认购申请一经受理则无法撤单。

| ``    |            |        |                                           |   |      |        |               |    |
|-------|------------|--------|-------------------------------------------|---|------|--------|---------------|----|
|       | 申请日期       | 关联银行卡  | 产品名称                                      |   | 风险等级 | 业务名称   | 申请金额(元)/份额(份) | 操作 |
| 换     | 2020-09-16 | 中國工商银行 | 达诚<br>01                                  |   | 低风险  | 修改分红方式 | 0.00          | 撤单 |
| 波分红方式 | 2020-09-16 | 中国工商银行 | 达减 <mark>的</mark> 01<br>达减 <mark>的</mark> | 2 | 低风险  | 转换     | 1,000.00      | 撤单 |
| 单     | 2020-09-16 | 中国王商银行 | 05<br>达减                                  |   | 低风险  | 赎回     | 200.00        | 撤单 |
|       | 2020-09-16 | 中国工商银行 | 达减r<br>04                                 |   | 低风险  | 申购     | 100.00        | 撤单 |
|       | 温馨提示       |        |                                           |   |      |        |               |    |

## 三、银行卡管理

#### 1、添加银行卡

您可以点击下图标注处"添加银行卡"添加多张银行卡。详细步骤请参考本指南"一、新 客户手机注册、绑定银行卡"。步骤同上文"<u>绑定银行卡</u>"。

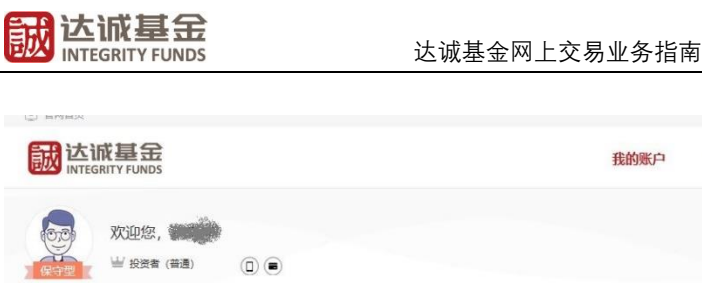

| 资产概况               | 2、删除银行卡                                                                                                    |                                                                                                    |                                                 |  |  |  |  |
|--------------------|----------------------------------------------------------------------------------------------------|----------------------------------------------------------------------------------------------------|-------------------------------------------------|--|--|--|--|
| z. <u>↔</u> .no./m | (1) 山風丁商銀行 (高友支付快速) ×                                                                                                    |                                                                                                    | 1、添加银行卡                                         |  |  |  |  |
| 打一明知               |                                                                                                    |                                                                                                    |                                                 |  |  |  |  |
| (户资料               | **** **** ****                                                                                                    | **** **** ****                                                                                                    |                                                 |  |  |  |  |
|                    | 汇款交易:未开通 签约状态:已签约                                                                                                    | 汇款交易:已开通 签约状态:已签约                                                                                                    | 添加银行卡                                           |  |  |  |  |
| 衍卡管理               | 交更银行卡号 开通汇款支付 ▼                                                                                                    | 李更银行卡号 □ 已开通汇数支付   ▼                                                                                                    |                                                 |  |  |  |  |
| 阳管理                |                                                                                                    |                                                                                                    |                                                 |  |  |  |  |
| 1.20-22            | 3、开诵汇款交易                                                                                                    |                                                                                                    |                                                 |  |  |  |  |
| 息定制                | 這種提示                                                                                                    |                                                                                                    |                                                 |  |  |  |  |
| 12.272.13          | 1、变更银行卡时,可以跨行吗?                                                                                                    |                                                                                                    |                                                 |  |  |  |  |
|                    | 1、变更银行卡时,可以跨行吗?                                                                                                    |                                                                                                    |                                                 |  |  |  |  |
|                    | 1、变更银行卡时,可以跨行吗?<br>答:不可以。为了确保您的账户资金安全,暂不支持等行                                                                                                    | 7变更银行卡。                                                                                                    |                                                 |  |  |  |  |
|                    | 1、变更银行卡时,可以跨行吗?<br>答:不可以。为了确保您的账户资金安全,暂不支持转行<br>2、我的银行卡丢失(已注纳)了,怎么更换?                                                                                                    | 方変更銀行卡。                                                                                                    |                                                 |  |  |  |  |
|                    | <ol> <li>支更限行卡时,可以勝行吗?</li> <li>管:不可以,为了确保您的账户资金安全,暂不支持转行</li> <li>关约银行卡丢失(已注纳)了,怎么更除?</li> <li>管:您要要准备如下资料:</li> </ol>                                                                                                    | 交更跟行卡。                                                                                                    |                                                 |  |  |  |  |
|                    | <ol> <li>支更银行卡时,可以歸行吗?</li> <li>不可以,为了确保您的账户资金安全,都不支持得行</li> <li>我的银行卡丢失(已注纳)了,怎么更跳?</li> <li>他需要准规如下资料;</li> <li>1)手工填写(个人投资者蓝金账户申请表),<b>虚我下载。</b></li> </ol>                                                                                                    | 7变更银行卡。                                                                                                    |                                                 |  |  |  |  |
|                    | <ol> <li>支更银行卡时,可以捌行吗?</li> <li>茶可以,为了确保您的账户资金安全,都不支持得行</li> <li>我的银行卡去长,(已注前)了,怎么更施?</li> <li>需求是常意取了预料;</li> <li>1)手工填写(个人投资者器金账户申请表),<u>需我下载。</u></li> <li>2) 开户证件正反面复的件,并附上本人签名。</li> </ol>                                                                                                    | 7变更银行卡。                                                                                                    |                                                 |  |  |  |  |
|                    | <ol> <li>支更銀行卡时,可以勝行吗?</li> <li>茶可以,为了确保您的账户资金安全,暂不支持转行</li> <li>我的银行卡丢失(已注纳)了,宿众更施?</li> <li>常愿要要推输印资质料:</li> <li>1) 新工具項(个人投资管备金账户申请表),虎我下载。</li> <li>2) 开户证件正反面复印件,并附上本人签名。</li> <li>3) 新银行卡载印件(電与黑卡力同一银行),并在氦印</li> </ol>                                                                                                    | r变更银行卡。<br>件上注明卡导,附上本人签名。                                                                                                    |                                                 |  |  |  |  |
|                    | <ol> <li>支更银行+时,可以即行吗?</li> <li>环可以,为了确保部场所产资金安全,都不支持附行</li> <li>充动或后千些天(过法纳)了,怎么跟除?</li> <li>常:您要准备如下资料:</li> <li>1)手工项可(个人投资者准金斯/中由清查),点我下载.</li> <li>2) 开户证件正反面我的件,并用上本《运法》.</li> <li>3) 新祝行卡编四时,信与照于为同一银行),并在复印4.</li> <li>4) 银行开局的目标注触,升级和显示证时料(含银行)</li> </ol>                                                                          | 7变更银行卡。<br>件上注明卡号,则上本人签名。<br>卡卡号,证件号码和姓名等信息),并加遵银行业务章。                                                                              |                                                 |  |  |  |  |
|                    | <ol> <li>支更银行卡时,可以歸行吗?</li> <li>不可以,为了确保您的账户资金安全,都不支持得行</li> <li>关的银行卡丢失(已注纳)了,怎么更除?</li> <li>管运要准接如下资料:</li> <li>1)手工填写(个人投资者适金账户申请表),痛我下载。</li> <li>2) 开户证件正反重规印件,并用上本人坚容。</li> <li>3) 新银行卡规印件(電与服卡为同一银行),并在氦印</li> <li>4) 银行开和的日卡证纳,元级时线并(含银行)</li> <li>5) 一张手伸银行+和开户证件的正面半鼻服,手持钢片;</li> </ol>                                             | 7变更银行卡。<br>件上注明卡导,附上本人签名。<br>卡卡号、证件母码和姓名母信息),并加蓝银行业务章。<br>为开户证件正面风银行中正面(银片必须:五官可见:证件正面金部信制                                          | <b>王宗亦听无道归),上述资料准备齐全后</b> ,                     |  |  |  |  |
|                    | <ol> <li>支更银行卡时,可以银行吗?</li> <li>市可以,为了确保您的账户资金安全,都不支持得行</li> <li>关的银行卡丢失(已注纳)了,怎么更烧?</li> <li>按部要者推动下资料:</li> <li>1)手工编可(个人投资者最金账户申请表),<b>点发下载</b>.</li> <li>2) 开户证件正应题取的件,并附上本人签名.</li> <li>新银行卡和印件,《雪易平力局一银行),并在繁印)</li> <li>银行开用如阳干证线,开放过先定塑料4 (含银行),一张手持银行卡和印件还详的正面半鼻局,手持器件;</li> <li>过新作,service@integrity-fundt.com),何頁(021)</li> </ol> | r变更银行卡。<br>件上注明卡号,阳上本人签名。<br>卡卡号、证件号码和姓名等信息),并加篮银行业务章。<br>为开户证件正面及银行中正面(图片必须:五首可见:证件正面全部信息<br>-60531234)或器密密本人达达(上海市虹门区东大名路1099号北沙滑 | 思斯海听无遗挡)。上述资料准备齐全后,<br>建筑是一场东南201号。021-60581288 |  |  |  |  |

我的账户

基金交易

定投

上次登录: 2020-09-15 16:12:17

专户查询

账户查询

#### 2、删除银行卡

您可以在同时满足以下条件时,点击上图标注"×",输入交易密码删除您当前的银行 卡:(1)该银行卡无持有或在途的基金份额。(2)当前名下绑定有两个或以上银行账户。

#### 3、开通汇款支付

当您的申请购买金额超出该银行卡当日限额时,您可以如上图所示,点击"开通汇款 支付",输入交易密码开通汇款交易功能。

"汇款支付"是指您通过直销"网上交易"提交基金的认购/申购申请后,将认购/申 购资金通过本公司汇款交易业务所支持的预留银行卡直接转账汇款至我司指定收款账户, 完成产品认购/申购交易的业务模式。

使用"汇款支付",请您在开通银行卡"汇款支付"功能后,在购买界面"买入-支付 方式"中选择"汇款交易"。

| <ul> <li># ###G1</li> </ul> |    | 提交申请                 | 申请预览                               | 交易成功                                      |                      |
|-----------------------------|----|----------------------|------------------------------------|-------------------------------------------|----------------------|
| Sec. 12                     |    | 0                    | 0                                  |                                           |                      |
| 转换                          |    |                      | At the popport                     |                                           |                      |
| 8。修改分红                      | 方式 | 中州皇王 达城中船            | 704¥ 800801                        |                                           |                      |
| <b>撤</b> 单                  |    | 收费方式 🖲 前收            | <b>表</b>                           |                                           |                      |
|                             |    | 支付方式 汇款3             | と易                                 | 银行卡                                       |                      |
|                             |    | 0 #                  | 信俱行[2680]网下转账                      |                                           |                      |
|                             |    | 申购金额 讲输入             | 的艾会顿                               | 元                                         |                      |
|                             |    | 大写金额 一               |                                    |                                           |                      |
|                             |    | 申购费率                 |                                    |                                           |                      |
|                             |    | 产品风船<br>风险偏好<br>适当性匹 | 等级: 低风险<br>类型: 保守型<br>配意见: 匹配      |                                           |                      |
|                             |    | 请阅                   | 读并确认《产品资料概要文件》                     |                                           |                      |
|                             |    | □ 本人<br>险。本人         | 已认真阅读、理解并确认自主承担<br>已认真阅读基金合同等法律文件, | 《风险告知函》、《告前风险揭示书》所<br>了解基金的风险收益水平, 自愿承担购到 | 而述所有可能发生的<br>2基金的风险。 |

交易成功提交后,请您如下图所示,确认我司收款账户信息,并通过<u>同一银行卡</u>的网 上银行或银行柜台将资金于申请日 <u>15:00 前(认购资金一般于 17:00 前)</u>划转至该收款账 户。您也可以拨打客服热线 021-60581258 确认汇款交易具体操作。

| 宮 买入     | ⑧ 基金投资可能造成本金亏损,也可能直接导致超过原始本金损失,请谨慎考虑、您的风险等极为保守型,适合购买低风险风险及以下的基金产品。                                                  |
|----------|----------------------------------------------------------------------------------------------------|
| 1. 赎回    | 您的购买申请已提交,请尽快汇款完成交易!                                                                                                |
| 转换       | 銀行に対象の影中                                                                                                    |
| 6 修改分红方式 | 开户行: 中国工商银行                                                                                                    |
| ▲ 撤单     | デム 上端線並員 居住市(KG)<br>账号: 1234567890 類制                                                                               |
|          | <ul> <li>總续购买 查看我的交易记录</li> <li>申请成功         2020-09-25         申请编号 20200915000029         业务类型 申购     </li> </ul> |
|          | 份额确认开始计算收益     产品名称 达减       2020-09-17     产品代码 101                                                                |
|          | 开始显示收益 申请金额 1,000.00元                                                                                               |
|          | 2020-09-18 大写金額 當所圖整                                                                                                |
|          | 关联银行卡 汇款中间银行                                                                                                    |
|          | 下单时间 2020                                                                                                    |

我司直销汇款账户信息如下:

账户户名:达诚基金管理有限公司 开户银行:中国工商银行上海虹口支行 银行账户:1001252419200242617 大额支付行号:102290025241

## 四、其他业务办理

#### 1、登录密码找回/重置

您可以在达诚基金登录界面点击图中标识的"忘记密码?"进行登录密码重置工作。

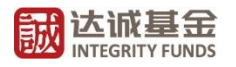

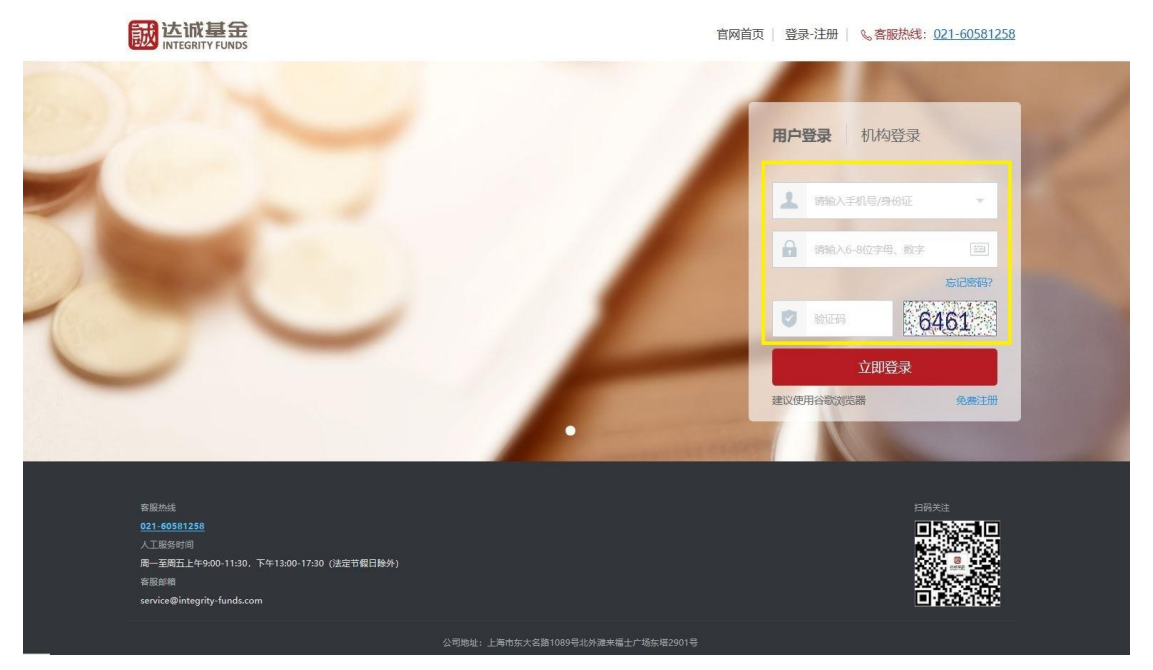

您可以选择直接通过手机号码找回,也可以通过您此前用于开户的银行卡信息进行找

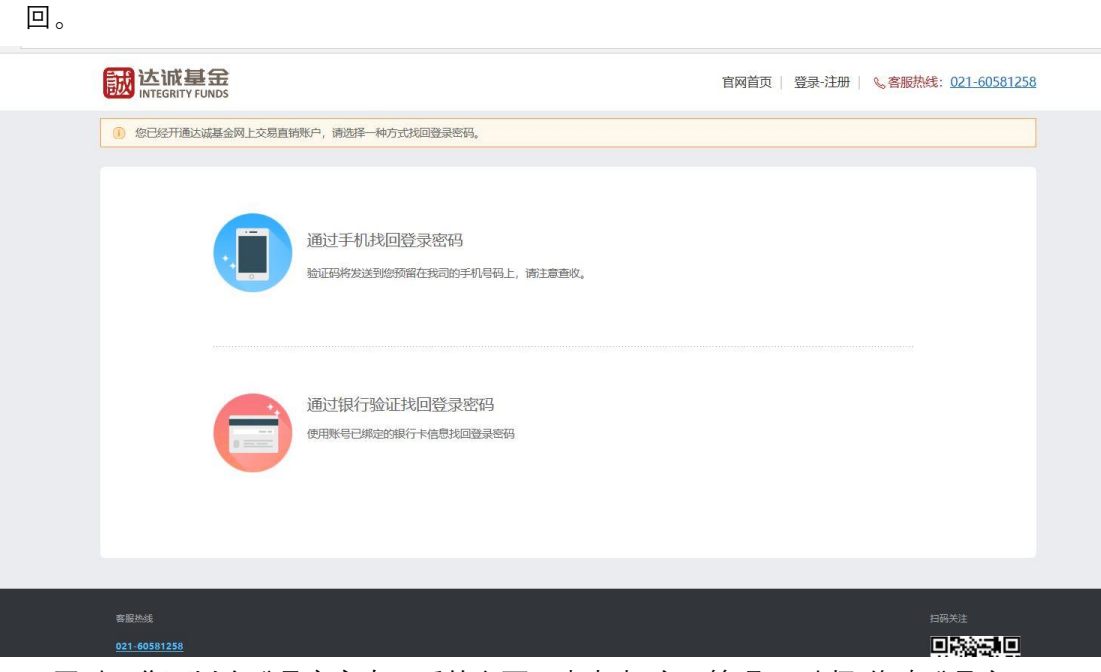

同时,您可以在登录客户专区后的主页面中点击"密码管理",选择"修改登录密码"。

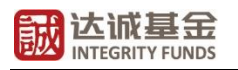

|                                                                                              |                    | 上次登录:2020機械機械機構設計<br>④ 获居信息 傳改                                                                                                    |  |
|----------------------------------------------------------------------------------------------|--------------------|----------------------------------------------------------------------------------------------------|--|
| <ul> <li>● 资产概况</li> <li>● 资产明细</li> <li>■ 账户资料</li> <li>● 银行卡管理</li> <li>● 銀行卡管理</li> </ul> | <b>登录密码</b><br>已设置 | <b>()</b><br><b>()</b><br><b>()</b><br><b>()</b><br>で<br><b>()</b><br>で<br><b>()</b><br>の<br>で<br><b>()</b><br>の<br>で<br><b>()</b><br><b>()</b> |  |

#### 2、交易密码找回/重置

您可以在登录客户专区后,在账户主页面中点击"密码管理",如上图所示点击"找回交易 密码",如下图所示通过验证您此前用于开户的银行卡信息进行交易密码重置。您也可以点 击"修改交易密码",通过输入原密码来进行交易密码重置。

| <b>誠达诚基金</b>                                                                                                    |                                       | 我的账户       | 基金交易                        | 定投      | 账户查询 |
|----------------------------------------------------------------------------------------------------|---------------------------------------|------------|-----------------------------|---------|------|
| 武田忽樂     武田忽樂     武田忽樂     武田忽樂     武田復興     武田復興     武田福福     武田福福     武田福     武田福     武田     武田     武田     武田     武田     武田     武田     武田     武田     武田     武田     武田     武田     武田     武田     武田     武田     武田     武田     武田     武田     武田     武田     武田     武田     武田 | 0.0                                   | Lax<br>9 3 | 登录: 2020-08-19 1<br>原留信息 修改 | 6:49:22 |      |
| 🔮 资产概况                                                                                                    |                                       |            |                             |         |      |
| 资产明细                                                                                                    | 富友支付                                  |            |                             |         |      |
| ■ 银行卡管理                                                                                                    | ●●●●●●●●●●●●●●●●●●●●●●●●●●●●●●●●●●●●● |            |                             |         |      |
| 🔒 密码管理                                                                                                    | 单笔支付限额。<br>日累计支付限额,<br>月累计支付限额,不限     |            |                             |         |      |
|                                                                                                    |                                       |            |                             |         |      |
|                                                                                                    |                                       | 下一步        |                             |         |      |
|                                                                                                    |                                       |            |                             |         |      |

#### 3、信息定制

您可以在登录客户专区后,在账户主页面中点击"信息定制",如下图所示按您的实际需 求选择定制短信及邮件并点击"保存"。我们将通过您账户预留的手机及邮箱地址为您发送相 应信息。

|                                        |            | 达诚基金网                                    | 〕上交易业务指南 |         |                             |    |      |
|----------------------------------------|------------|------------------------------------------|----------|---------|-----------------------------|----|------|
|                                        |            |                                          |          | 我的账户    | 基金交易                        | 定投 | 账户查询 |
|                                        | 0 •        |                                          |          | e.<br>0 | 大登录: 2020 (1997)<br>预留信息 修改 |    |      |
| <ul> <li>资产概况</li> <li>资产明细</li> </ul> | 阙 短信通知     |                                          |          |         |                             |    |      |
| ■ 账户资料                                 | 交易确认类      | ✔ 账户交易确认                                 | ✓ 基金交易确认 |         |                             |    |      |
| ■ 银行卡管理                                | 月度对账单分红通知类 | <ul> <li>月度短信账单</li> <li>分红通知</li> </ul> |          |         |                             |    |      |
| 🔒 密码管理                                 | 公募净值类      | 持有周末基金净值                                 |          |         |                             |    |      |
| - 信息定制                                 | 🖂 电子邮件     |                                          |          |         |                             |    |      |
|                                        |            |                                          |          |         |                             |    |      |
|                                        |            |                                          | 保存更改     |         |                             |    |      |
|                                        |            |                                          |          |         |                             |    |      |

### 4、注销基金账户

我司网上交易暂不支持线上注销基金账户的操作,请您在确认名下无持有或在途份额后, 拨打我司客服热线 021-60581258 或发邮至我司客服邮箱"<u>service@integrity-funds.com</u>"咨 询销户手续。